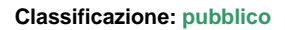

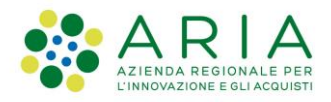

# - MES Manuale Esterno - Manuale LOVS

# Lombardia Obbligo Vaccinazioni Scuole

Codice documento: CRS-FORM-MES#345 Revisione del Documento: 04 Data revisione: 27-09-2024

## Cronologia delle revisioni

| Revisione | Data       | Sintesi delle modifiche | Note                                                                                                    |
|-----------|------------|-------------------------|----------------------------------------------------------------------------------------------------|
| 01        | 06-02-2023 | Prima emissione         | NA                                                                                                    |
| 02        | 08-05-2023 | Seconda emissione       | Eliminato stato INVALIDO convertito con IN<br>APPROFONDIMENTO, sezione dettaglio accessibile solo per file<br>validati, inserito stato Errore Caricamento, inseriti in file esito i<br>campi ESITO ATS e NOTE ATS |
| 03        | 23-05-2023 | Terza emissione         | Variazione label, in dettaglio, da "Tutti" a "Tutti (Elaborabili)" e aggiornamento immagini                                                                                                    |
| 04        | 27-09-2024 | Quarta emissione        | Gestione dei referenti delegati                                                                                                    |

#### Limiti di utilizzo del documento

In base alla classificazione del documento.

## Indice

| 1. 5 | Scopo e campo di applicazione                                   | 3  |
|------|-----------------------------------------------------------------|----|
| 1.1  | Tipologia dei destinatari                                       | 3  |
| 1.2  | 2 Copyright                                                     | 3  |
| 1.3  | Acronimi e definizioni                                          | 3  |
| 1.4  | Formalismi utilizzati                                           | 4  |
| 1.5  | Descrizione del servizio                                        | 4  |
| 2.   | Accesso alla Piattaforma LOVS da parte del referente scolastico | 4  |
| 2.1  | Accesso in caso di referente non abilitato alla piattaforma     | 6  |
| 2.2  | 2 Accesso referente abilitato alla piattaforma                  | 7  |
| 2.3  | Caricamento Elenco Studenti                                     | 8  |
| 2.4  | Stato File                                                      | 11 |
| 2.5  | Sezione "Dettaglio": file validato                              | 11 |
| 2    | 2.5.1 File validato e scaricato                                 | 12 |
| 2.6  | Gestione dei referenti delegati                                 | 13 |
|      |                                                                 |    |

## Indice delle tabelle

| Tabella 1: | Tabella degli acronimi    | 1 |
|------------|---------------------------|---|
| Tabella 2: | Tabella delle definizioni | 1 |

## Indice delle figure

| Figura 1 Accesso alla piattaforma LOVS da parte del referente scolastico | .5 |
|--------------------------------------------------------------------------|----|
| Figura 2 Scelta del gestore servizio Spid di appartenenza                | .5 |
| Figura 3 Codice OTP: inserimento                                         | .6 |
| Figura 4: Accesso Referente Scolastico non abilitato                     | .7 |

Manuale LOVS Lombardia Obbligo Vaccinazioni Scuole Referenti Pagina 2 di 16

| ARIA S.p.A.                                                | Classificazione: pubblico |
|------------------------------------------------------------|---------------------------|
| Figura 5 Accesso Referente Scolastico abilitato            |                           |
| Figura 6 Campi da compilare per Elenco Studenti            |                           |
| Figura 7 Selezione File CSV da caricare                    | 9                         |
| Figura 8 CSV caricato con successo                         | 9                         |
| Figura 9 Ricevuta caricamento file CSV                     |                           |
| Figura 10 Dati contenuti in PDF Ricevuta                   | 10                        |
| Figura 11 Recupero ricevuta caricamento da sezione ricerca |                           |
| Figura 12 Stati del file CSV                               | 11                        |
| Figura 13 Dettaglio file validato                          |                           |
| Figura 14 Stato file validato                              |                           |
| Figura 15 Dati file CSV Validato                           |                           |
| Figura 16 File in stato "Scaricato"                        |                           |
| Figura 17 Tasto Elenco Delegati                            |                           |
| Figura 18 Elenco delegati referenti scolastici             | 14                        |
| Figura 19 Schermata caricamento dati nuovo referente       | 14                        |
| Figura 20 Visualizzazione dati referente delegato          | 15                        |
| Figura 21 Visualizzazione dati referente                   |                           |
| Figura 22 Eliminazione referente delegato                  |                           |

# 1. Scopo e campo di applicazione

Lo scopo del documento è descrivere la piattaforma delle vaccinazioni "LOVS – Lombardia Obbligo Vaccinazioni Scuole" che consente di verificare lo stato vaccinale degli iscritti presso scuole statati, paritarie o asili.

Nello specifico, ogni referente scolastico, precedentemente profilato, dopo essersi autenticato alla piattaforma regionale potrà procedere con:

- Caricamento di uno o più elenchi dei propri alunni iscritti all'anno scolastico successivo
- Acquisizione del numero di ricevuta per ciascun file caricato
- Verifica dello stato di elaborazione di ciascun elenco
- Scarico dell'elenco caricato al punto 1 completato dello stato vaccinale per ciascun iscritto

# 1.1 Tipologia dei destinatari

Il presente manuale è rivolto ai Referenti scolastici abilitati all'utilizzo della piattaforma.

# 1.2 Copyright

Il materiale è di proprietà di ARIA S.p.A. Può essere utilizzato solo a scopi didattici previa esplicita autorizzazione da parte dell'Area Servizi per la Formazione e l'*E-learning*. In ogni caso la presente documentazione non può essere in alcun modo copiata e/o modificata.

# 1.3 Acronimi e definizioni

Scorrendo le pagine del presente documento è possibile trovare alcune sigle che abbreviano le espressioni caratteristiche del progetto.

| Acronimo | Descrizione                 |
|----------|-----------------------------|
| CF       | Codice Fiscale              |
| ATS      | Agenzia Tutela della Salute |

#### Tabella 1: Tabella degli acronimi

|    | Definizione |  |
|----|-------------|--|
| NA | NA          |  |

Tabella 2: Tabella delle definizioni

## 1.4 Formalismi utilizzati

Si riportano di seguito i formalismi utilizzati nel presente manuale al fine di consentire una corretta consultazione dello stesso:

- Pulsanti/Bottoni "grassetto fra virgolette";
- Campi "corsivo tra virgolette";
- Riferimenti di percorso grassetto;
- Messaggi delle finestre di dialogo –corsivo.

Note

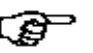

Questo simbolo mette in evidenza la presenza di una nota che contiene alcune informazioni aggiuntive.

Attenzione

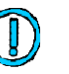

Questo simbolo mette in evidenza la presenza di un messaggio di attenzione che contiene informazioni utili.

# 1.5 Descrizione del servizio

Nello presente documento verrà descritto come ogni referente scolastico, precedentemente profilato, dopo essersi autenticato alla piattaforma regionale, possa procedere, tramite l'accesso a LOVS, a:

- Caricare uno o più elenchi dei propri alunni iscritti all'anno scolastico successivo
- Acquisire il numero di ricevuta per ciascun file caricato
- Verificare lo stato di elaborazione di ciascun elenco caricato
- Scaricare l'elenco caricato completo della informazione rispetto allo stato vaccinale per ciascun iscritto

# 2. Accesso alla Piattaforma LOVS da parte del referente scolastico

Il referente scolastico, abilitato alla piattaforma, accede alla stessa tramite il seguente link: <u>https://lovs.regione.lombardia.it/</u>, la pagina che visualizzerà richiederà accesso con SPID, come indicato il Fig.1

| ARIA J.D.A. | ARIA | S.I | p.A. |
|-------------|------|-----|------|
|-------------|------|-----|------|

| Regione<br>Lombardia | Servizio di autenticazione                        |    |
|----------------------|---------------------------------------------------|----|
|                      | Accedi con la tua identita' digitale              |    |
|                      | Entra con SPID                                    |    |
|                      | sped√ (                                           |    |
|                      | Oppure utilizza altri metodi di accesso           |    |
|                      | Tessera Sanitaria CNS OTP di Regione<br>Lombardia | co |

Cliccando sul tasto "Entra con Spid" viene visualizzata la pagina che permette la scelta di accesso con il proprio provider di servizio.

| < Torna                                                                                                    | Accesso c                | on SPID              |            |                           |
|----------------------------------------------------------------------------------------------------|--------------------------|----------------------|------------|---------------------------|
| Seleziona il tuo fornitor                                                                                          | re di identita' digitale |                      |            |                           |
| Spiditalia                                                                                                    | TeamSystem ID sprd       | -lep <u>ed</u> a     | InfoCert D | Poste ID NUM<br>spid      |
| <b>TIM</b> id                                                                                                    |                          | 🕫 Intesa 🕒           | Q          | roba.t <mark>t (1)</mark> |
|                                                                                                    | Non hai Spid? Ma         | aggiori informazioni |            |                           |
| sped AgID Agenzia per<br>Italia Digitale                                                                           |                          |                      |            |                           |
| Figura 2 Scelta del gestore servizio Spid di appartenenza                                                          |                          |                      |            |                           |
| Una volta selezionato il proprio gestore del servizio, la schermata successiva richiede le credenziali di accesso: |                          |                      |            |                           |

- Nome
- Cognome
- Password

Cliccare su "Entra con Spid"

| ARIA S.p.A. |                                                                                                    | Classificazione: pubblico |
|-------------|----------------------------------------------------------------------------------------------------|---------------------------|
|             | arobait                                                                                                    |                           |
|             | Nome utente Nome utente dimenticato ? Nome Cognome                                                          |                           |
|             | Password Password dimenticata 2                                                                             |                           |
|             | Mostra password                                                                                             |                           |
|             | Entra con SPID                                                                                              |                           |
|             | Non hai Spid? Registrati!         Annulla           Tempo rimanente: 04m 58s         Tentativi rimanenti: 5 |                           |
|             | cookie policy sp:dv 🛞 AgID Agenzia per Italia Digitale                                                      |                           |

Le modalità complete di accesso sono in funzione dell'operatore tramite in quale si è sottoscritto il servizio SPID, nel caso di esempio di seguito l'accesso avviene tramite il sistema OTP; quindi, con sistema One Time Password verrà ricevuto il codice temporaneo da inserire, come indicato nella schermata successiva.

|                  | arobalti                                                                              |
|------------------|---------------------------------------------------------------------------------------|
|                  | sped@                                                                                 |
|                  | REGIONE LOMBARDIA                                                                     |
|                  | Per acc Attenderet prego del codice<br>temporaneo (01P) generato dana fua creg zuale. |
|                  |                                                                                       |
|                  | Mostra OTP                                                                            |
|                  | Entra con SPID                                                                        |
|                  |                                                                                       |
| cinspid aruba it | sp:d/                                                                                 |

Figura 3 Codice OTP: inserimento

# 2.1 Accesso in caso di referente non abilitato alla piattaforma

Nel caso in cui il referente scolastico che effettui l'accesso, ma non sia stato ancora abilitato dalla ATS alla piattaforma, la pagina che visualizza sarà la seguente:

- Indicazione nome piattaforma: Applicazione Vaccinazione Scuole
- CF utente, del Referente Scolastico (lato sinistro schermata)
- Qualifica Operatore e suo Ruolo (lato destro schermata)
- Messaggio di comunicazione: "Utente non abilitato"

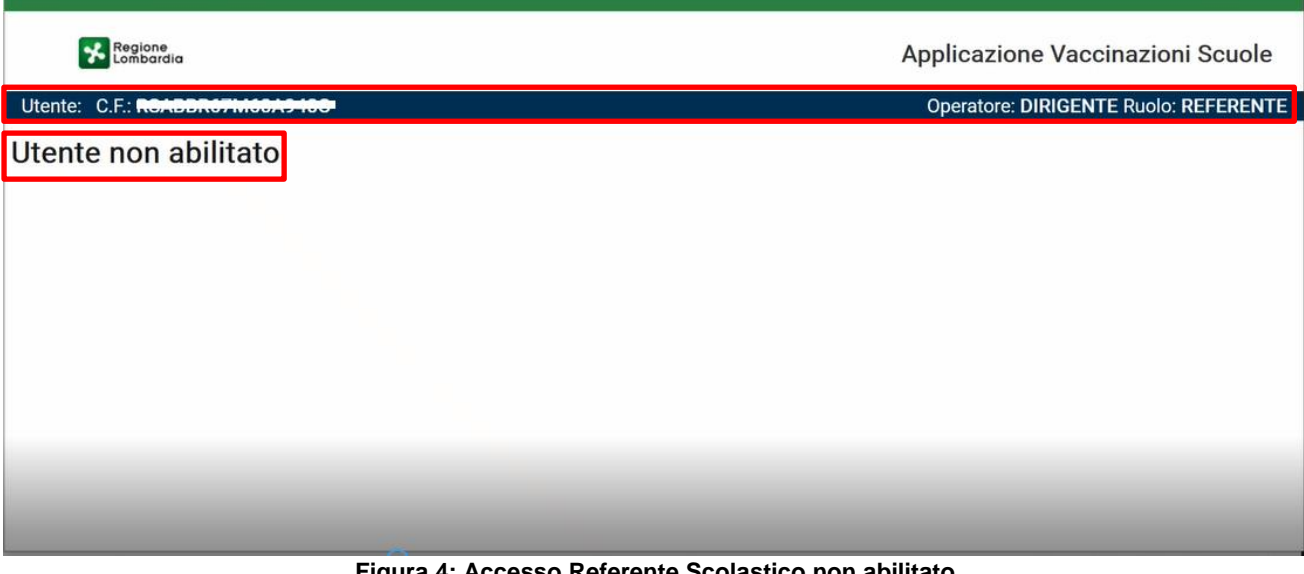

Figura 4: Accesso Referente Scolastico non abilitato

Questa pagina sta ad indicare che la ATS di riferimento non ha ancora caricato/abilitato l'utente.

## 2.2 Accesso referente abilitato alla piattaforma

Nel caso in cui il referente scolastico, che effettui l'accesso, sia stato abilitato dalla ATS alla piattaforma, la pagina che visualizza sarà la seguente:

- 1. Indicazione nome piattaforma: Applicazione Vaccinazione Scuole
- CF utente, del Referente Scolastico e suo Nome Cognome (lato sinistro schermata) 2.
- 3. Qualifica Operatore e suo Ruolo (lato destro schermata)
- Link "Template CSV": permette di scaricare il template del file da popolare con l'elenco degli studenti; Tasto "Carica Elenco": tasto per caricare il file CSV con i dati degli studenti (lato destro schermata) 4.
- 5.
- Tasto "Elenco Delegati": per visualizzare elenco delegati 6.
- Sezione Ricerca: Elenco file caricati, con info su: 7.
  - a. Numero ricevuta
  - b. Nome File
  - Caricamento c.
  - d. Elaborazione
  - Validazione e.
  - Scaricato\_Validato f.
  - Nome Scuola g.
  - Stato h.
  - i. Dettaglio

In caso siano stati già caricati i file, visualizzerà l'elenco tabellare dei file caricati in precedenza sulla piattaforma.

| Ricerca 🗠    |          |                  |          |             |               |             |                  |                            |           |           |
|--------------|----------|------------------|----------|-------------|---------------|-------------|------------------|----------------------------|-----------|-----------|
| N*_Ricevuta  |          | Nome_File        |          | Caricamento | Elaborazione  | Validazione | Scarica_Validato | Nome_Scuola                | Stato     | Dettaglic |
| Vegterstatig | <u>*</u> | cnosarese3.csv   | <u>+</u> | 14-05-2024  | 14-05-2024    | 16-05-2024  | <u>+</u>         | β                          | Scaricato | ø         |
| Zventering   | ŧ        | cnosarese2.csv   | ŧ        | 27-03-2024  | 27-03-2024    | 04-04-2024  | ±                |                            | Scaricato | o         |
| Vaccopation  | ŧ        | cnosarese.csv    | <u>+</u> | 08-03-2024  | ₿ 08-03-2024  | 12-03-2024  | ±                |                            | Scaricato | o         |
|              |          |                  |          |             |               | < Previou   | s 1 Next »       |                            |           |           |
|              |          |                  |          |             |               | < Previou   | s Next »         |                            |           |           |
|              | 🛃 Temp   | late file (.csv) |          |             | Carica Elenco |             |                  | Elenco Delegati Totale flu | issi: 3   |           |

Figura 5 Accesso Referente Scolastico abilitato

## 2.3 Caricamento Elenco Studenti

Il tasto "Carica Elenco" permette di caricare sulla piattaforma il file CSV, il formato "CSV (delimitato dal separatore di elenco)" è vincolante ed obbligatorio (non utilizzare CSV UTF-8), il file deve contenere i dati degli studenti iscritti all'anno scolastico in corso e valido per le iscrizioni relative al successivo anno scolastico, i dati studenti contenuti nel file sono:

- 1. COGNOME NOME
- 2. DATA DI NASCITA
- 3. COMUNE DI NASCITA
- 4. SESSO
- 5. CODICE FISCALE
- 6. CODICE SCUOLA
- 7. CODICE FISCALE SCUOLA
- 8. NOME SCUOLA
- 9. DESCRIZIONE SCUOLA

Il rispetto della composizione del file ai fini del successo del suo caricamento resta fondamentale, il template deve essere sempre mantenuto tal quale, diversamente l'applicativo si blocca e non risulta possibile completare l'operazione, anche, ad esempio, il semplice cambiamento dei nomi delle colonne crea impossibilità al programma di procedere al caricamento del file, oppure l'inserimento di caratteri non richiesti (ad esempio: -, / \_), o l'inserimento di testo nella colonna CODICE SCUOLA, campo da compilare esclusivamente con un unico codice numerico ripetuto per ogni riga compilata (un elenco per ogni plesso/asilo).

| 8              | 5-0            |                      |                   |                          | -                                    | template.csv [Sola let | tura] - Excel                 |                                      |                           | Arosio Barb   | ara 🔊                       |                                     | - 0                 | ×   |
|----------------|----------------|----------------------|-------------------|--------------------------|--------------------------------------|------------------------|-------------------------------|--------------------------------------|---------------------------|---------------|-----------------------------|-------------------------------------|---------------------|-----|
| File           | Home Inseri    | ci Layout di pa      | igina Formule Dat | ti Revisione Visual      | izza Guida 💡 C                       | osa vuoi fare?         |                               |                                      |                           |               |                             |                                     |                     | Þ   |
| Incoll         | Calibri<br>G C | • 11<br>\$ • 1 🖽 • 1 |                   | See Test<br>3 € 1 € Unis | o a capo<br>ci e allínea al centro - | Generale               | Formattazioni<br>condizionale | e Formatta come<br>tabella - cella - | Inserisci Elimina Formato | ∑ Somma auton | natica ~<br>~ O<br>Hodifica | A T<br>rdina e Tro<br>iltra ~ selez | O<br>wa e<br>iona ~ | 0   |
| -444           |                | Constantes           |                   | Annagaragarag            |                                      | at the second          |                               | -                                    | Gene                      |               | involunce.                  |                                     |                     |     |
| C8             | • 1 2          | ⊂ √ fx               |                   |                          |                                      |                        |                               |                                      |                           |               |                             |                                     |                     | ^   |
| - 24           | A              | В                    | C                 | DE                       | F                                    | G                      | н                             | 1                                    | J K                       | L M           | N                           | 0                                   | Р                   | Q • |
| 1 CC<br>2<br>3 | OGNOME NOME D  | ATA DI NASCITA       |                   | SESSO CODICE FISCA       | ALE CODICE SCUOLA                    | CODICE FISCALE SCUOLA  | NOME SCUOLA                   | DESCRIZIONE SCUOLA                   |                           |               |                             |                                     |                     |     |

Figura 6 Campi da compilare per Elenco Studenti

Manuale LOVS Lombardia Obbligo Vaccinazioni Scuole Referenti Pagina 8 di 16

#### ARIA S.p.A.

#### Classificazione: pubblico

Cliccando il tasto Carica Elenco (Fig.5) compare il pop-up informativo: cliccando il tasto Sfoglia" si accede ai file del proprio dispositivo di accesso da cui selezionare il File CSV precedentemente compilato con i dati degli studenti (Fig. 7). Viene indicato l'anno scolastico per il quale viene calcolata la regolarità del calendario vaccinale di ogni studente in elenco corrisponde al successivo di quello in corso.

| Carica Elenco                                                                        |                          | Caricamento file                                                                                                    | etto PC + Documenti + Download + LDV                                                                                                    | i > Elenchi-2023-2024 dia e                                                                                                    | aftan v                                                                                                    | <b>6</b> я                                                         | Centra in Descrito 2023-2024. |
|--------------------------------------------------------------------------------------|--------------------------|----------------------------------------------------------------------------------------------------|----------------------------------------------------------------------------------------------------|----------------------------------------------------------------------------------------------------|----------------------------------------------------------------------------------------------------|--------------------------------------------------------------------|-------------------------------|
|                                                                                      |                          | Organizza • Nueva ca                                                                                                    | neta<br>Norre                                                                                                    | Utina nodifica                                                                                                    |                                                                                                    |                                                                    | E * .                         |
| Selections II file dis carriense (.cov)<br>Stoplan<br>9 Pasciolinrcsił-2023-2024.cov | Ann: Sochesteo 2023/2824 | Costinie - Amon Costinie - Amon Costinie - Amon Costinie Costinie | Josefat 23/06/7 - 003 - 0024-ov     Josefat 23/06/7 - 003 - 0024-ov     Josefat     Josefat     J | 02/04/2023 18:96<br>03/04/2023 17:58<br>03/04/2023 17:58<br>24/03/2023 17:58<br>24/03/2023 15:58<br>24/03/2023 15:58<br>24/03/2023 15:58<br>24/03/2023 15:58<br>24/03/2023 15:58<br>24/03/2023 15:58 | Fire con-veloci sep.<br>File con-veloci sep.<br>File con-veloci sep.<br>File con-veloci sep.<br>File con-veloci sep.<br>File con-veloci sep.<br>File con-veloci sep.<br>File con-veloci sep.<br>File con-veloci sep.<br>File con-veloci sep.<br>File con-veloci sep.<br>File con-veloci sep.<br>File con-veloci sep. | 118<br>110<br>110<br>110<br>110<br>110<br>110<br>110<br>110<br>110 |                               |
|                                                                                      | Carlos                   | Nume f                                                                                                    | -                                                                                                    |                                                                                                    |                                                                                                    | (*.cte                                                             | Apri Amulia                   |

#### Figura 7 Selezione File CSV da caricare

Un ulteriore pop-up informativo conferma il successo del caricamento del file

| 10.193.33.87:8080                     |    |
|---------------------------------------|----|
| Il file è stato caricato con successo |    |
| <b>b</b>                              | ОК |
|                                       |    |

Figura 8 CSV caricato con successo

È possibile caricare più file in date diverse, non è necessario caricare un unico file contenente i dati di tutti gli studenti iscritti alla scuola per la quale il Referente Scolastico sta operando il passaggio di informazioni.

Gli elenchi caricati devono avere nomi file differenti; se si devono caricare più file per la stessa scuola, si può aggiungere un numero incrementale oppure una sigla differente.

Una volta editato l'OK sulla conferma del caricamento avvenuto con successo, compare altro pop-up informativo con la ricevuta di caricamento effettuato con successo: la ricevuta consta in un file in formato PDF scaricabile direttamente dal corrispondente click sulla icona, come evidenziato nella Fig.9.

|                                  |                               | Agentan o PLICK IN                                                 | N4,768                                                                             | ×                |                            |                   |             |
|----------------------------------|-------------------------------|--------------------------------------------------------------------|------------------------------------------------------------------------------------|------------------|----------------------------|-------------------|-------------|
| Regione<br>Lombardia             |                               | Fatato scotto di ap<br>PETER PAN<br>Spor. Postali<br>dar: http://7 | vee.<br>8, <b>7 pdf</b><br>de Document Formut (PDF) (1,5 kB)<br>0.191,33,878080    |                  |                            | Applicazione      | /accinazior |
| C.F.I.C                          |                               | Ore cosa deve far                                                  | e Firefox con questa file?                                                         |                  |                            | Operations (      | Real        |
|                                  |                               | Aper con     O Salva Re     D'ons in pe                            | Adobe Acrobal DC (predefinita)<br>of mogul quests across per bett i file di questo |                  |                            |                   |             |
| Ter                              | plate file (.cov) 🗶           | -                                                                  |                                                                                    |                  |                            |                   |             |
|                                  | Tantan Daman                  |                                                                    |                                                                                    |                  |                            |                   |             |
| arca<br>N°.Romita                | Sense Danne<br>Norma, J de    | Caricamente                                                        | Euberatione Vabilatione                                                            | Scatos, Validate | Norm Scools                | Date              | Demogle     |
| erch<br>W.Romats<br>Ocyolychyt L | None, Fér<br>PETER PRN, 7 cov | Caricamente                                                        | Daboracione Validacione<br>107-00-0102                                             | Scatca, Validate | Norms, Scoula<br>PETER PAN | Skata<br>Baborata | Dumuşli     |

#### Figura 9 Ricevuta caricamento file CSV

Il file PDF di ricevuta contiene i seguenti dati:

- Nome File
- Codice della ricevuta
- Data ed ora caricamento
- Nome della scuola
- CF Referente Scolastico che ha effettuato caricamento

| File M | odifica Vista Firma F            | inestra Aiuto         |               |    |   |   |        |   |   |   |    |   |   |    |   |
|--------|----------------------------------|-----------------------|---------------|----|---|---|--------|---|---|---|----|---|---|----|---|
|        | e Strumenti                      | PETER PANI_7.pdf      |               |    |   |   |        |   |   |   |    |   |   |    |   |
|        | 🕁 🕈 🖶                            | ଭ                     | •             |    | Θ | Ð | Here . | ₽ | Ģ | l | Ó. | 9 | Û | Q  |   |
|        | Nome <sup>f</sup> ile:<br>Codice | PETER PA<br>9CySUy0ej | NI_7.csv<br>t |    |   |   |        |   |   |   |    |   |   | ľ. | • |
|        | Data                             | 2/2/23 10:1           | 8 AM          |    |   |   |        |   |   |   |    |   |   |    |   |
|        | Nome scuola:                     | PETER PA              | N             |    |   |   |        |   |   |   |    |   |   |    |   |
|        | Referente:                       | FDALSN76              | E28G702       | 2E |   |   |        |   |   |   |    |   |   |    | - |

#### Figura 10 Dati contenuti in PDF Ricevuta

Nella eventualità non sia stato possibile scaricare la ricevuta dal pop-up informativo, resta sempre possibile effettuare l'operazione in pagina di accesso/ sezione Ricerca, cliccando sulla freccia a lato del numero ricevuta, come indicato il Fig. 11.

Dal momento in cui viene caricato il file, parte il processo automatico di elaborazione dello stesso.

| ARIA S.p.  | Α.     |                   |   |            |               |            |          |                       | Classificazi | ione: pu  | bblico |
|------------|--------|-------------------|---|------------|---------------|------------|----------|-----------------------|--------------|-----------|--------|
| Zventering | Ŧ      | cnosarese2.csv    | Ŧ | 27-03-2024 | 27-03-2024    | 04-04-2024 | ŧ        | <u></u>               |              | Scaricato | 0      |
| VuBBGjaEUo | ŧ      | cnosarese.csv     | Ŧ | 08-03-2024 | ₿ 08-03-2024  | 12-03-2024 | ŧ        |                       |              | Scaricato | 0      |
| 1          |        |                   |   |            |               | < Previous | 1 Next » |                       |              |           |        |
|            |        |                   |   |            |               |            |          | - Andrew State (1997) | _            |           |        |
|            | 👲 Temp | olate file (.csv) |   |            | Carica Elenco |            |          | Elenco Delegati       | Totale flu   | ussi: 3   |        |

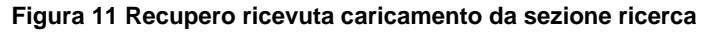

# 2.4 Stato File

Una volta caricato il file per il Referente Scolastico potrà visualizzare sulla piattaforma i seguenti stati:

- In Elaborazione: fase in cui il CSV è in corso di caricamento sulla piattaforma, quindi il sistema ha recepito il file, ma non ha ancora effettuato alcuna verifica sullo stato delle vaccinazioni per coloro che sono stati inseriti. I tempi di permanenza in tale stato sono condizionati sia dalla corposità del file caricato, che dal numero di utenti che in quel momento stanno effettuando tale operazione sulla piattaforma
- Errore Caricamento: il file caricato non è nel formato corretto
- Elaborato: fase in cui il file è stato elaborato e messo a disposizione dell'ATS per opportune verifiche
- In approfondimento: L'ATS mette il file in questo stato quando è necessario effettuare ulteriori verifiche sullo stato delle vaccinazioni degli studenti presenti nel file, mettendo 'in sospeso' il flusso. In questa fase, il Referente Scolastico deve attendere che l'ATS termini le proprie attività di controllo e che successivamente decida di validare il file corretto
- Valido: stato finale, viene inserito dall'operatore ATS, indica che, lato ATS, il file è considerato corretto e valido affinché il referente scolastico possa proseguire con lo scarico del file che riporterà l'esito per ciascun studente presente nel file originario

| Ricerca     |          |                                  |   |             |              |             |                 |                                                |                                | ~         |
|-------------|----------|----------------------------------|---|-------------|--------------|-------------|-----------------|------------------------------------------------|--------------------------------|-----------|
| -           |          |                                  |   |             |              |             | i.              | Stato                                          | Anno scolastico di riferimento |           |
| Cerca       |          |                                  |   |             |              |             |                 | Tutti                                          | / 2023-2024                    | ~         |
|             |          |                                  |   |             |              |             |                 | Tutti<br>In Elaborazione<br>Errore Caricamento |                                | 30.<br>-  |
| N*_Ricevuta |          | Nome_File                        |   | Caricamento | Elaborazione | Validazione | Scarica_Validat | Validato                                       | Stato                          | Dettaglio |
| 821SHM61LD  | <b>±</b> | 9-Pesciolini_rossi-2023-2024.csv | ŧ | 14-04-2023  | 14-04-2023   |             |                 | In approfondimento<br>Scaricato                | Elaborato                      | Ø         |
| xRot5Tw8ks  | ±        | 6-Pesciolini_rossi-2023-2024.csv | ŧ | 05-04-2023  | 05-04-2023   |             |                 | PESCIOLINI ROSSI                               | Elaborato                      | ٥         |
| wnpTFhvX3U  | ŧ        | 5-Pesciolini_rossi-2023-2024.csv | ŧ | 03-04-2023  | 03-04-2023   |             |                 | PESCIOLINI ROSSI                               | Elaborato                      | Ø         |
| nJjiPPeCvl  | ŧ        | 4-Pesciolini_rossi-2023-2024.csv | ŧ | 29-03-2023  | 03-04-2023   | 03-04-2023  |                 | PESCIOLINI ROSSI                               | Elaborato                      | 0         |
| EXykSøWIUN  | ±        | 3-Pesciolini_rossi-2023-2024.csv | ŧ | 28-03-2023  | 28-03-2023   | 28-03-2023  |                 | PESCIOLINI ROSSI                               | In approfondimento             | o         |
|             |          |                                  |   |             |              |             |                 |                                                |                                |           |

Scaricato: stato del file che, una volta validato, sia stato scaricato dal referente aziendale

#### Figura 12 Stati del file CSV

Per il referente è possibile effettuare, direttamente dall'applicativo, una ricerca dei file per: nome, stato ed anno scolastico di riferimento.

# 2.5 Sezione "Dettaglio": file validato

Solo i file in stato "VALIDATO" permettono l'accesso alla sezione "DETTAGLIO", icona a forma di "occhio" er la consultazione rispetto alla stessa elaborazione del file.

Con click sulla icona "Dettaglio", compare una finestra che contiene il dettaglio del flusso con l'esito della elaborazione della valutazione per ogni singolo studente, che risulterà essere:

#### ARIA S.p.A.

#### Classificazione: pubblico

- 1. In regola: tutte le vaccinazioni completate, lo studente può regolarmente frequentare l'anno scolastico successivo
- 2. Attualmente Non in Regola, le vaccinazioni sono da completare, le sigle con quelle ancora da effettuare sono presenti nella colonna Vaccinazioni Mancanti
- 3. Anagrafica Inesistente, quando durante l'elaborazione del file non è stato possibile trovare alcun riferimento per i dati inseriti, ad esempio bambino straniero non risulta ancora registrato, per un minore che non rientra nelle coorti di riferimento dell'algoritmo oppure c'è stato un errore di digitazione nell'inserimento dei dati
- 4. Tutti (Elaborabili): tutti gli studenti che rientrano nelle coorti di nascita previste dal calcolo della regolarità del calendario vaccinale

Nella riga informativa è possibile visualizzare quanti siano gli studenti nei relativi tre stati sopra citati: Fig.13.

| In Regola [0] O Attualmente<br>Codice Studente Nome | e non in regol | a [ <b>0</b> ] O Anagrafic | ca Inesistente [20]      | Tutti (Elaborabili)[ <b>20</b> ] |              |   |                    |    |       |
|-----------------------------------------------------|----------------|----------------------------|--------------------------|----------------------------------|--------------|---|--------------------|----|-------|
| Codice Studente Nome                                |                | Budden Plande              |                          | Charles and the state            | <b>C ( )</b> |   |                    |    |       |
| 7705 (1)01                                          | Cognome        | Locale Fiscale             | vaccinazioni mancanu     | stato studente                   | Stato Po     | • | NOLE ALS           |    | Azion |
| 7595 LUCA                                           | NICOLINI       | VCCSND18L41F2051           |                          | in regola                        | In regola    | ~ | Inserisci una nota |    |       |
|                                                     |                |                            |                          |                                  |              |   |                    | h. |       |
| 7596 MASSIMO                                        | BIGNAMI        | VCCSNE18C03B434X           | D,EPB,PER,POL,T,M,P,R,V, | Attualmente non in regola        | Autorizzato  | ~ | nota libera        |    |       |

#### Figura 13 Dettaglio file validato

Per tutti gli altri stati, in caso venga cliccata la icona DETTAGLIO , comparirà un messaggio di errore che informa l'utente che sarà possibile l'abilitazione alla visualizzazione dello stesso solo a fronte del passaggio del file in stato VALIDATO.

### 2.5.1 File validato e scaricato

Una volta che il file sia stato validato comparirà nel corrispondente stato sulla piattaforma, come indicato da Fig.14, con indicata anche la data di validazione.

|             |   |                  |   | Ar          | nno Scolastico di Rife | erimento: 20 | 22-2023           |             |        | 0         |
|-------------|---|------------------|---|-------------|------------------------|--------------|-------------------|-------------|--------|-----------|
| Ricerca     |   |                  |   |             |                        |              |                   |             |        |           |
| N*_Ricevuta |   | Nome_File        |   | Caricamento | Elaborazione           | Validazione  | Scarica, Validato | Nome_Scuola | State  | Dettaglio |
| M04J0bl0Lz  | * | PETER PAN, 8-csv | * | 02-02-2023  | 02-02-2023             | 02-02-2023   | *                 | PETER PAN   | Valido | 0         |

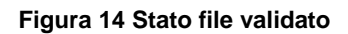

Solo una volta che il file sia passato dallo stato Elaborato allo stato VALIDATO sarà possibile scaricare il file corrispondete nel formato CSV; il file, oltre a contenere i dati già inseriti per identificare lo studente e la scuola, conterrà informazioni relative a:

- ESITO VERIFICA: verifica sullo stato delle vaccinazioni risultate effettuate dallo studente
- ESITO ATS: a fronte della verifica delle vaccinazioni dello studente, potrebbe risultare uno stato particolare che
  permette comunque l'autorizzazione dello studente, lato ATS, a frequentare l'anno scolastico, ad es. caso in cui
  lo studente abbia in programma, con appuntamenti fissati, le vaccinazioni mancanti oppure sia studente straniero
  con tutte le vaccinazioni previste fatte, ma in corso di registrazione
- VACCINAZIONI MANCANTI: compilato con l'elenco delle sigle delle vaccinazioni da effettuare in caso l'esito verifica abbia riscontrato lo studente non in regola con le vaccinazioni
- NOTE ATS: campo dove vengono indicate, generalmente, le motivazioni dell'autorizzazione allo studente che possa non risultare in regola e/altre informazioni utili alla lettura dell'esito

ESITO ATS e NOTE ATS sono visibili solo tramite la consultazione del file e non dalla vista dettaglio.

| ARIA S.p.A.                                                                                                    |                                                                         |                                                                                                    |                                                           |                                                                                                  |                                                                                               |                                                                                                    |                                                                                         | Classifica                                                                         | zione: pub                                                                   | blico |
|----------------------------------------------------------------------------------------------------|-------------------------------------------------------------------------|----------------------------------------------------------------------------------------------------|-----------------------------------------------------------|--------------------------------------------------------------------------------------------------|-----------------------------------------------------------------------------------------------|----------------------------------------------------------------------------------------------------|-----------------------------------------------------------------------------------------|------------------------------------------------------------------------------------|------------------------------------------------------------------------------|-------|
| File Home Inserisci Layout di pagina Fo                                                                                                    | mule Dati                                                               | Revisione Visua                                                                                          | alizza Guida                                              | 🛇 Cosa vuoi far                                                                                  | re?                                                                                           |                                                                                                    |                                                                                         |                                                                                    | Caller .                                                                     | Þ     |
| Appunti 5 Carittere                                                                                                    |                                                                         | i in in in in in in in in in in in in in                                                                 | isto a capo<br>nisci e allinea al ce<br>to                | entro - Generale                                                                                 | e • • Form<br>% 000 * 0 00 form<br>Numeri 15                                                  | attazione Formatta come Sti<br>izionale ~ tabella ~ cella<br>Stili                                         | i Inserisci Elimina Format<br>Celle                                                     | o Somma automatica<br>↓ Riempimento ~<br>✓ Cancella ~<br>Modif                     | <sup>™</sup> A Trova e<br>filtra <sup>™</sup> seleziona <sup>™</sup><br>fica |       |
|                                                                                                    |                                                                         |                                                                                                    |                                                           |                                                                                                  |                                                                                               |                                                                                                    |                                                                                         |                                                                                    |                                                                              | ~     |
| A1 • i X V fr COGNON                                                                                                    |                                                                         |                                                                                                    |                                                           |                                                                                                  |                                                                                               |                                                                                                    |                                                                                         |                                                                                    |                                                                              |       |
| A1 - i × √ fr COGNO                                                                                                    |                                                                         |                                                                                                    |                                                           |                                                                                                  |                                                                                               |                                                                                                    |                                                                                         |                                                                                    |                                                                              |       |
|                                                                                                    | D                                                                       |                                                                                                    | 5                                                         | C                                                                                                | 1                                                                                             | 1                                                                                                    | 1                                                                                       | v                                                                                  | M                                                                            | N     |
| A1 → I × ✓ Jk COGNOT                                                                                                    | D<br>SESSO CODIO                                                        | E<br>E FISCALE CO                                                                                        | F<br>ODICE SCUOLA                                         | G<br>NOME SCUOLA                                                                                 | H<br>DESCRIZIONE SCUOLA                                                                       | I<br>ESITO VERIFICA                                                                                        | J<br>ESITO ATS                                                                          | K<br>VACCINAZIONI MANCANTI                                                         | L M                                                                          | N -   |
| B C C C MUIN NASCITA<br>DATA NASCITA COMUNE NASCITA<br>2018-07-010-00-00-00. SAN GIOVANNI BIANCC                                                                                                    | D<br>SESSO CODIO<br>M VCCSI                                             | E<br>E FISCALE CO<br>ND18L41F205T                                                                        | F<br>ODICE SCUOLA<br>8557                                 | G<br>NOME SCUOLA<br>PESCIOLINI ROSSI                                                             | H<br>DESCRIZIONE SCUOLA<br>ASILO NIDO                                                         | I<br>ESITO VERIFICA<br>In regola                                                                           | J<br>ESITO ATS<br>In regola                                                             | K<br>VACCINAZIONI MANCANTI                                                         | L M<br>NOTE ATS                                                              | N     |
| B         C           1         DATA         COMUNE MASCITA           2018-07-01 00:00:00.0         SAN GIOVANNI BIANCO           2018-07-03 00:00:00.0         BERGAMO                                                                                                    | D<br>SESSO CODIO<br>M VCCSI<br>M VCCSI                                  | E<br>E FISCALE CO<br>ND18L41F205T<br>NE18C03B434X                                                        | F<br>ODICE SCUOLA<br>8557<br>8557                         | G<br>NOME SCUOLA<br>PESCIOLINI ROSSI<br>PESCIOLINI ROSSI                                         | H<br>DESCRIZIONE SCUOLA<br>ASILO NIDO<br>ASILO NIDO                                           | l<br>ESITO VERIFICA<br>In regola<br>Attualmente non in regola                                              | J<br>ESITO ATS<br>In regola<br>Autorizzato                                              | K<br>VACCINAZIONI MANCANTI<br>D,EPB,PER,POL,T,M,P,R,V,                             | L M<br>NOTE ATS<br>nota libera                                               | N     |
| B         COGNOT           1         DATA NASCITA         COMUNE NASCITA           2018-07-01 00:00:00.0         SAN GIOVANNI BIANCO           2018-03-03 00:00:00.0         BERGANO           4         2018-03-03 00:00:00.0           B         COMUNE NASCITA                                                                                                    | D SESSO CODIO<br>M VCCSI<br>M VCCSI<br>M TSTCL                          | E CC<br>E FISCALE CC<br>ND18L41F205T<br>NE18C03B434X<br>L18A29B157Z                                      | F<br>ODICE SCUOLA<br>8557<br>8557<br>8557                 | G<br>NOME SCUOLA<br>PESCIOLINI ROSSI<br>PESCIOLINI ROSSI<br>PESCIOLINI ROSSI                     | H<br>DESCRIZIONE SCUOLA<br>ASILO NIDO<br>ASILO NIDO<br>ASILO NIDO                             | l<br>ESITO VERIFICA<br>In regola<br>Attualmente non in regola<br>Null                                      | J<br>ESITO ATS<br>In regola<br>Autorizzato<br>Null                                      | K<br>VACCINAZIONI MANCANTI<br>D,EPB,PER,POL,T,M,P,R,V,                             | L M<br>NOTE ATS<br>nota libera                                               | N     |
| B         C           DATA NASCITA         COMUNE NASCITA           DATA NASCITA         COMUNE NASCITA           2018-07-000-000.0         SAN GIOVANNI BIANCO           2018-07-01-29 0000:00.0         BERGAMO           2018-07-01-29 0000:00.0         BERSCIA           2018-07-01-29 0000:00.0         BRESCIA           2018-07-01 00:00:00.0         BRESCIA                                                                                                    | SESSO CODIO<br>M VCCSI<br>M VCCSI<br>M TSTCL<br>F ZZZZZ                 | E C FISCALE C(<br>ND18L41F205T<br>NE18C03B434X<br>L18A29B157Z                                            | F<br>ODICE SCUOLA<br>8557<br>8557<br>8557<br>8557         | G<br>NOME SCUOLA<br>PESCIOLINI ROSSI<br>PESCIOLINI ROSSI<br>PESCIOLINI ROSSI                     | H<br>DESCRIZIONE SCUOLA<br>ASILO NIDO<br>ASILO NIDO<br>ASILO NIDO                             | l<br>ESITO VERIFICA<br>In regola<br>Attualmente non in regola<br>Null<br>Null                              | J<br>ESITO ATS<br>In regola<br>Autorizzato<br>Null<br>Null                              | K<br>VACCINAZIONI MANCANTI<br>D,EPB,PER,POL,T,M,P,R,V,                             | L M<br>NOTE ATS<br>nota libera                                               | N     |
| A1         -         I         X         Jr         COGNOT           B         C         COMUNE NASCITA         COMUNE NASCITA | D<br>SESSO CODIO<br>M VCCSI<br>M VCCSI<br>M TSTCL<br>F ZZZZZ<br>M VCCSI | E FISCALE CO<br>DD18L41F205T<br>NE18C03B434X<br>L18A29B157Z<br>7777777777<br>TR18H03A794D                | F<br>ODICE SCUOLA<br>8557<br>8557<br>8557<br>8557<br>8557 | G<br>NOME SCUOLA<br>PESCIOLINI ROSSI<br>PESCIOLINI ROSSI<br>PESCIOLINI ROSSI<br>PESCIOLINI ROSSI | H<br>DESCRIZIONE SCUOLA<br>ASILO NIDO<br>ASILO NIDO<br>ASILO NIDO<br>ASILO NIDO               | l<br>ESITO VERIFICA<br>In regola<br>Attualmente non in regola<br>Null<br>Attualmente non in regola         | j<br>ESITO ATS<br>In regola<br>Autorizzato<br>Null<br>Null<br>Attualmente non in regola | K<br>VACCINAZIONI MANCANTI<br>D,EPB,PER,POL,T,M,P,R,V,<br>EPB,POL,T,D,PER,M,P,R,V, | L M<br>NOTE ATS<br>nota libera                                               | N     |
| B         C           1         DATA NASCITA         COMUNE NASCITA           2018-07-01 00:00:00.0         SAN GIOVANNI BIANCO           2018-07-03 00:00:00.0         BERGAMO           4         2018-07-01 00:00:00.0           2018-07-03 00:00:00.0         BERGAMO           2018-07-01 00:00:00.0         BERGAMO           2018-07-01 00:00:00.0         BERGAMO           2018-06-03 00:00:00.0         BERGAMO           2018-06-03 00:00:00.0         BERGAMO           3         SAN GIOVANNI BIANCO                                                                                                    | D<br>SESSO CODIG<br>M VCCSI<br>M VCCSI<br>M TSTCL<br>F ZZZZZ<br>M VCCSI | E<br>EF FISCALE CO<br>ND18L41F205T<br>XE18C03B434X<br>L18A29B157Z<br>ZZZZZZZZZZZZZZZZZZZZZZZZZZZZZZZZZZZ | F<br>ODICE SCUOLA<br>8557<br>8557<br>8557<br>8557<br>8557 | G<br>NOME SCUOLA<br>PESCIOLINI ROSSI<br>PESCIOLINI ROSSI<br>PESCIOLINI ROSSI<br>PESCIOLINI ROSSI | H<br>DESCRIZIONE SCUOLA<br>ASILO NIDO<br>ASILO NIDO<br>ASILO NIDO<br>ASILO NIDO<br>ASILO NIDO | l<br>ESITO VERIFICA<br>In regola<br>Attualmente non in regola<br>Null<br>Null<br>Attualmente non in regola | J<br>ESITO ATS<br>In regola<br>Autorizzato<br>Null<br>Null<br>Attualmente non in regola | K<br>VACCINAZIONI MANCANTI<br>D,EPB,PER,POL,T,M,P,R,V,<br>EPB,POL,T,D,PER,M,P,R,V, | L M<br>NOTE ATS<br>nota fibera                                               | N     |

Figura 15 Dati file CSV Validato

Il file che sia stato validato dall'operatore ATS e che sia stato scaricato dal referente scolastico sarà visualizzato come "Scaricato".

|   |                 |                              | An                             | no Scolastico di R                              | ilferimento: 2022                                         | 2023                                                                                                    |                                                                                                    |                                           |                                                                                                    |
|---|-----------------|------------------------------|--------------------------------|-------------------------------------------------|-----------------------------------------------------------|----------------------------------------------------------------------------------------------------|----------------------------------------------------------------------------------------------------|-------------------------------------------|----------------------------------------------------------------------------------------------------|
|   |                 |                              |                                |                                                 |                                                           |                                                                                                    |                                                                                                    |                                           |                                                                                                    |
|   | Nome_File       |                              | Carlcamento                    | Elaborazione                                    | Validazione                                               | Scarica_Validato                                                                                                    | Nora                                                                                                    | State                                     | Dettaglio                                                                                                    |
| ± | PETER PANE,7,ow |                              | 62-62-2023                     | 62-02-2023                                      | 62-02-2029                                                |                                                                                                    | PETER PAN                                                                                                    | Scattate                                  |                                                                                                    |
|   | 1               | Nome_File<br>PETER PANE_7.cm | Nome, Får<br>POTER PAN, 7 over | An<br>Nome_File Caricamento<br>PETER PANE_7.cov | Anno Scolastico di R<br>Nome File Catcamento Elaboratione | Anno Scolastico di Riferimento: 2022<br>None./Ar Catoamento Elaboracione Valdatione<br>Metter Pater.// caro de 0240-2023 0240-2023 | Anno Scolastico di Riferimento: 2022-2023 Norie_File Catcamento Elaboratione Validatore Scaries_Validato PETER PANA, 7.cov   Catcamento Catcamento Catcamento | Anno Scolastico di Riferimento: 2022-2023 | None_File       Cartcamento       Validazione       Scansa, Validatio       None_Coda       Statio         1       PETER PANE, 7, corr       82:403.0223       02:02.3023       02:02.3023       10:02.3023       10:02.3023       Scansa, Validation       Scansa, Validation |

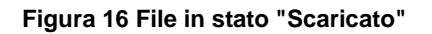

## 2.6 Gestione dei referenti delegati

Alla sezione Elenco Delegati si accede dalla home page cliccando sul corrispondente tasto, questa funzione permette di consultare l'Elenco dei Referenti Delegati in formato tabella.

| Anno Scolastico di Riferimento: |                 |            |              |             |                 |             |              |          |
|---------------------------------|-----------------|------------|--------------|-------------|-----------------|-------------|--------------|----------|
| icerca 🗸                        |                 | 0          |              |             |                 |             | <b>0</b> 1 1 | 0. H     |
| N _RICEVULA                     | Nome_File       | Cancamento | Liaborazione |             | Scanca_validato | Nome_scuola | 31810        | Dettagin |
|                                 |                 |            | Nessu        | n risultato |                 |             |              |          |
|                                 |                 |            | « Previo     | us Next »   |                 |             |              |          |
| 🛃 Templa                        | ate file (.csv) | Carica Ele | 100          |             | Elenco Delegati | Tota        | le flussi:   | 0        |
|                                 |                 |            |              |             |                 |             |              |          |

Figura 17 Tasto Elenco Delegati

Editando il tasto "Elenco Delegati" si accede alla schermata contenete l'elenco dei delegati associati alla scuola.

### ELENCO REFERENTI DELEGATI SCUOLA

#### 

| <b>Crea Referente Delega</b> | to |
|------------------------------|----|

| Ricerca          |           |              |         |            |         |
|------------------|-----------|--------------|---------|------------|---------|
| Codice Fiscale   | Nome      | Cognome      | Abilita | Visualizza | Elimina |
| ABCDEF00G00H000I | NomeProva | CognomeProva | 0       | 0          | 1       |
| DPPGRG95P61E243W | Giorgia   | Di Peppe     | 0       | ø          | 1       |
| AAAAAA00A00A000A | ААААААА   | АААААА       | Ø       | ø          |         |
| CCCCC00C00C00C   | CCCC      | сссс         | 0       | Ø          | i i     |

#### Figura 18 Elenco delegati referenti scolastici

È possibile aggiungerne nuovi referenti cliccando sul bottone "Crea Referente Delegato":

Crea Referente Delegato

Si aprirà una schermata di inserimento dati per la creazione del Referente Delegato, a questi andrà aggiunto l'upload del documento di delega in formato pdf.

| Crea Referente Delegato                    |               | × |
|--------------------------------------------|---------------|---|
| Nome                                       | Cognome       |   |
| Codice Fiscale                             | Email (o PEC) |   |
| Codice Plesso                              | Nome Scuola   |   |
| Seleziona il file di delega (.pdf) Sfoglia | CREA          |   |

#### Figura 19 Schermata caricamento dati nuovo referente

È poi possibile visualizzare il dettaglio di un referente, facendo click sull'icona "Visualizza":

| Codice Fiscale   | Nome      | Cognome      | Abilita | Visualizza | Elimin |
|------------------|-----------|--------------|---------|------------|--------|
| ABCDEF00G00H000I | NomeProva | CognomeProva |         | Θ          | •      |
| DPPGRG95P61E243W | Giorgia   | Di Peppe     | •       | <b>Ø</b>   |        |
| AAAAA00A00A00A0  | ААААААА   | АААААА       | O       | ø          |        |
| CCCCC00C00C00C   | CCCC      | CCCC         | 0       | ø          |        |

Figura 20 Visualizzazione dati referente delegato

Si aprirà un pop-up contenente i dati del referente in visualizzazione e la possibilità di consultare il file pdf relativo al Documento del referente è accessibile con il click sul bottone "Apri file" in basso a sinistra.

| Nome           | Cognome       |  |
|----------------|---------------|--|
| сссс           | CCCC          |  |
| Codice Fiscale | Email (o PEC) |  |
| CCCCC00C00C00C | cccc@c.c      |  |
| Codice Plesso  | Nome Scuola   |  |
| LOA 400201T    |               |  |
| <b>N</b>       |               |  |

Figura 21 Visualizzazione dati referente

Per l'eliminazione del Referente è sufficiente tornare sull'elenco delegati e cliccare sulla icona "Cestino" per eliminare il record: verrà visualizzato un pop-up di conferma eliminazione, click su tasto "Elimina" per confermare.

## ELENCO REFERENTI DELEGATI SCUOLA

| Conferma Eliminazio                      | ne                     |                   |            |            |         |
|------------------------------------------|------------------------|-------------------|------------|------------|---------|
| Sei sicuro di voler eliminare il referer | nte delegato?          | Elimina           |            |            |         |
|                                          | rea Referente Delegato |                   |            |            |         |
| Codice Fiscale                           | Nome                   | Cognome           | Abilita    | Visualizza | Elimina |
| ABCDEF00G00H000I                         | NomeProva              | CognomeProva      |            | ø          |         |
| DPPGRG95P61E243W                         | Giorgia                | Di Peppe          | $\bigcirc$ | ۲          |         |
| AAAAAA00A00A00AA                         | ΑΑΑΑΑΑΑ                | AAAAAA            | $\bigcirc$ | 0          | i.      |
|                                          | .60                    | Previous 1 Next » |            |            |         |

Figura 22 Eliminazione referente delegato